در ادامه ما آموزش استعلام پلاک خودرو را به صورت تصویری برای شما چرخ خواهیم داد تا فیس همراه با ما پیشروی تا بتوانید استعلام پلاک خودرو خود را دریافت کنید و مشاهده کنید که چند پلاک به نام شما وجود دارد و فعال هستند .

## وارد درگاه واحد خدمات اینترنتی نیروی انتظامی شوید

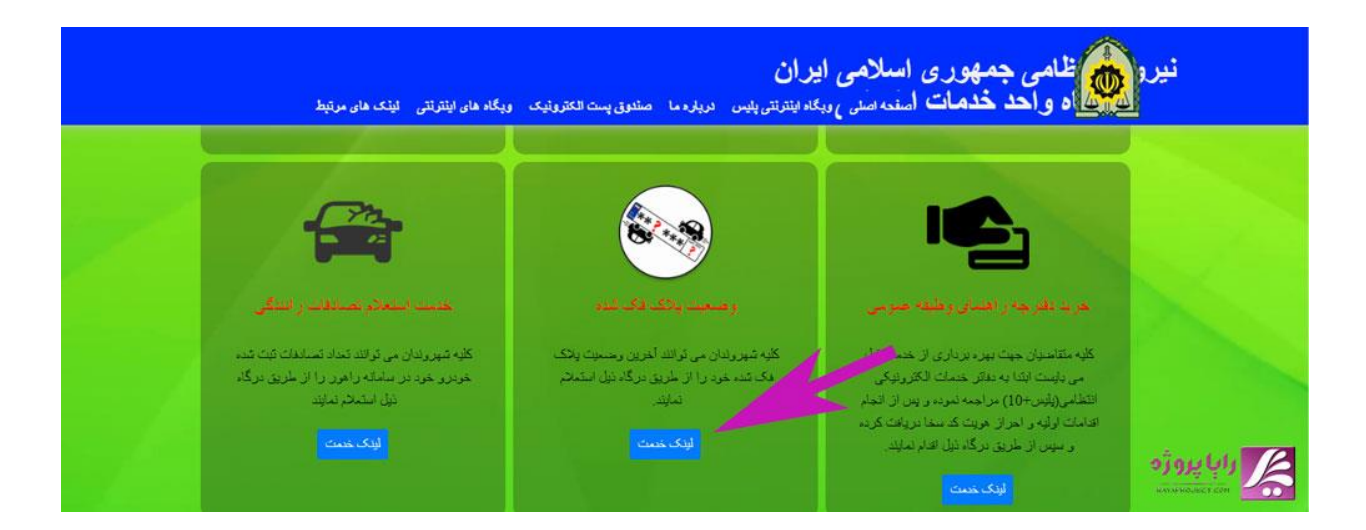

اولین قدم شما باید وارد وب سایت خدماتی نیروی انتظامی شوید تا بتوانید باقی مراحل را پیش روید برای این کار ما برای شما در ادامه لینک را قرار خواهیم داد می توانید با کلیک بر روی این لینک مستقیم به این وب سایت هدایت شوید .

برای ورود <u>اینجا</u> کلیک کنید

انتخاب وضعيت پلاک فک شده که همان استعلام پلاک فعال با کد ملی است

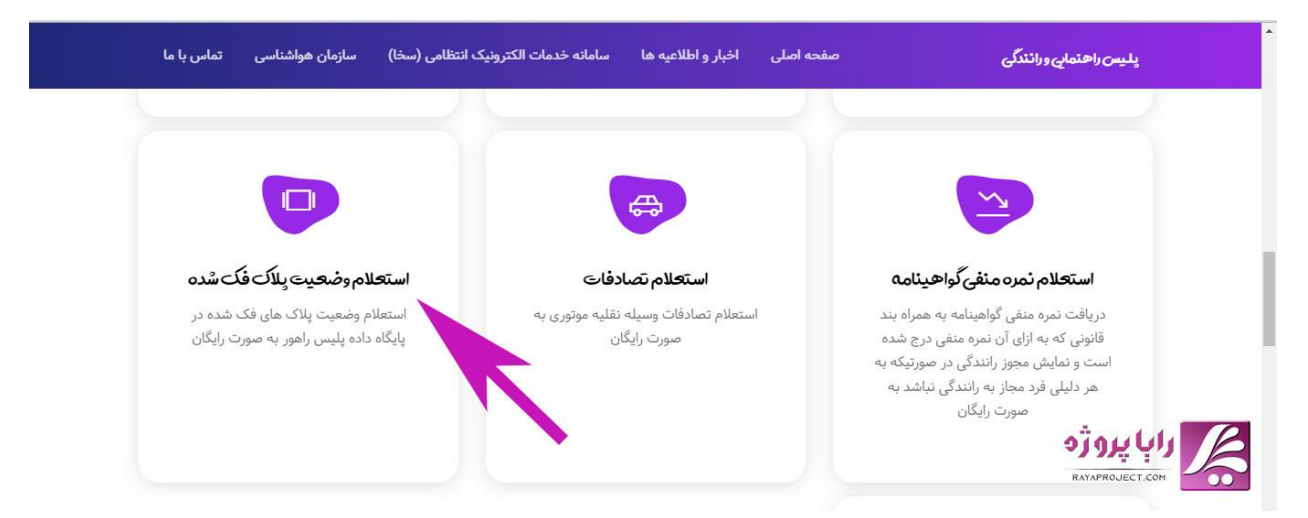

پس از اینکه وارد به فکر خدمات نیروی انتظامی شدید شما می توانید با اسکرول کردند به سمت پایین وبسایت گزینه ای به نام وضعیت پلاک فک شده وجود دارد که همان استعلام پلاک خودرو با استفاده از کد ملی است بر روی این گزینه کلیک کنید

## انتخاب گزينه انتخاب وضعيت پلاک فک شده

پس از اینکه برای این گزینه کلیک کردی وارد وب سایت خدماتی راهنمایی و رانندگی می شویم در این وبسایت با اسکرول کردن به سمت پایین و در خدمات این وب سایت باید بر روی گزینه استعلام پلاک های فک شده کلیک کنید تا وارد سامانه احراز هویت خدمات انتظامی شوید.

رايا پروژه : سايت انجام پروژه و ديجيتال ماركتينگ

مراحل استعلام پلاک خودرو با کد ملی

وارد كردن كد ملى و اطلاعات ثبت نام

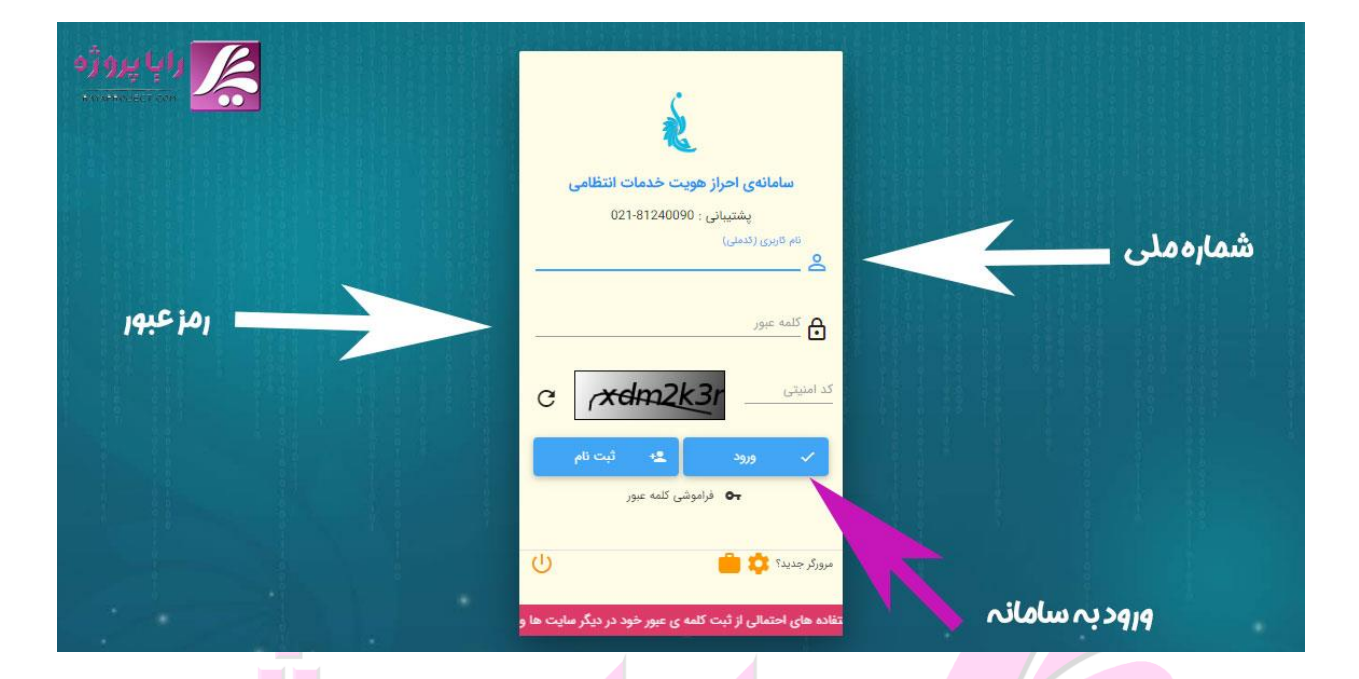

پس از اینکه بر روی لینک بالا کلیک کنید و وارد سامانه احراز هویت نیروی انتظامی میشوید شما در این سامانه باید کد ملی خود و رمز عبور جهت ورود به سامانه را وارد کنید تا بتوانید استعلام پلاک خودرو را انجام دهید ولی اگر در این سامانه قبلا ثبت نام کرده اید می توانید از گزینه ثبت نام استفاده کنید و پس از ساخت اکانت خود در این سامانه میتوانید وارد شوید

مشاہدہ تمامی پلاک ہای فعال با کد ملی شما

پس از اینکه اطلاعات ورود خود را وارد کردید و یا اینکه در این سامانه ثبت نام کرده اید وارد پنل خود در این سامانه می شوید که می توانید تمامی پلاک هایی که به نام شما ثبت شده و فعال است آن را استعلام بگیرید اگر در آینده نیز پلاک به نام شما ثبت شده در سامانه فرا خواهد گرفت تا بتوانید آنها را بررسی کنید.

رایا پروژه : سایت انجام پروژه و دیجیتال مارکتینگ

https://rayaproject.com/